## 履修登録の際に 「エラー」表示が出た場合

Web 履修登録において申請ボタンを押した後にエラー表示が出た場合は、エラーの内容に応じて、 以下のように対応してください。

## <下限エラー>の表示が出たら…

下限エラーとは、履修登録した科目の単位を全て修得しても、<u>その時点で進級/卒業要件を満た</u> <u>すことができない場合に表示</u>されます。不足内容を確認し、秋学期の履修登録にて進級/卒業要 件を満たすよう履修計画を確認してください。

【下限エラー対応手順】

下限エラーが出ても、**申請した科目は履修登録されています**。申請した科目に誤りがなれ ば、追加での対応は不要です。

特に春学期履修登録時においては、半期分のみの履修登録となるために下限エラーが出ることが多くあります。 必ず秋学期の履修登録でエラーが解消される見込みであるか、 履修計画を確認してください。

## <上限エラー>の表示が出たら…

申請した単位数が、今年度秋学期の履修登録上限を上回っています。 登録上限単位数を確認し、**登録上限以内で登録し直してください。** 

## 上記以外のエラー表示が出たら…

申請画面に戻り、履修登録科目確認通知書を印刷の上、履修登録期間内に「**履修登録科目確認** 通知書」と「学生証」を持参して人間環境学部窓口(大内山校舎1階)へお越しください。

> 不明な点がある場合、履修登録科目確認通知書と学生証を持参の上、 Web履修登録期間終了前に学部窓口へお越しください。 電話での問い合わせにはお答えできません。

> > 2019年4月6日 人間環境学部担当